## **RISEUP**

This guide will cover the Proctor Tile, attestation form and how to conduct an exam session.

Need additional help or have more questions? Email us at support@nrfriseup.com or call 800-986-6482

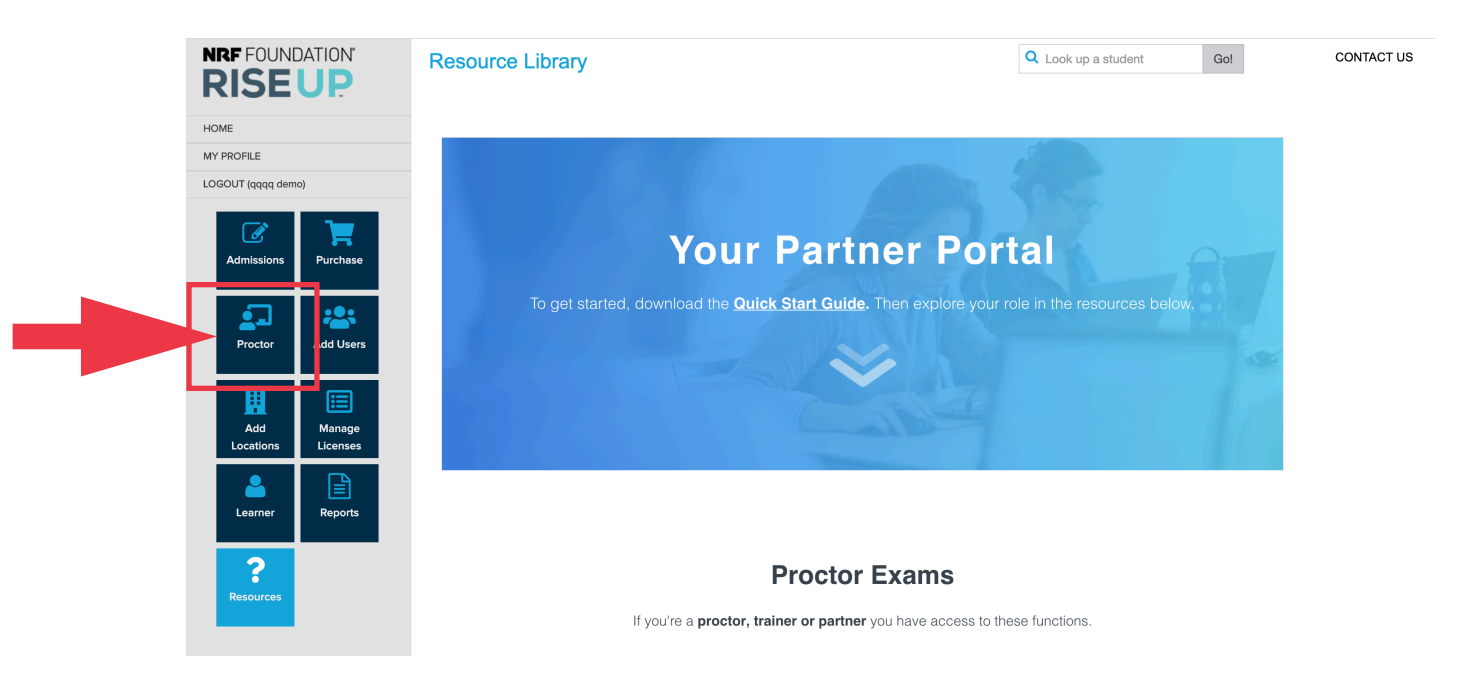

1. From the left-hand navigation click on the "Proctor" tile. For first time users, you will be prompted to read and sign a proctor attestation form. If you have already signed the proctor attestation form you may skip to step 5 in this guide.

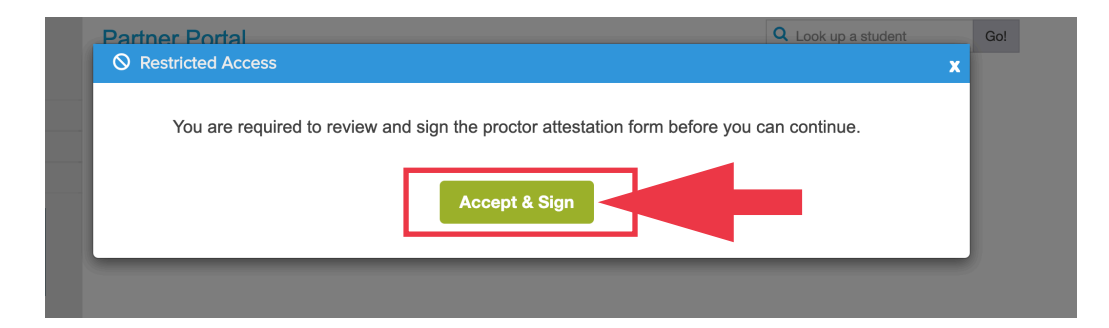

2. To sign the **proctor attestation form** click "Accept & Sign" from the pop-up window.

| 🖨 Print 📥 Download | Go to Next Signature 1 of 1 🗸                                                                                                    |  |
|--------------------|----------------------------------------------------------------------------------------------------|--|
|                    | <ol> <li>Communicate that students cannot leave the room for any reason during the exam; if they do, they will forfeit their exams and it will be submitted as-is.</li> <li>Report any exam violations to Penn Foster immediately after the exam session.</li> <li>Do not provide guidance, other than technical assistance, during the exam.</li> </ol> |  |
|                    | I understand and agree to carry out the proctor responsibilities.                                                                                                    |  |
|                    | Name: Demo Demo                                                                                                    |  |
|                    | System Generated E-Signature: Demo Demo - Click Here to Sign                                                                                                    |  |
|                    |                                                                                                    |  |
|                    |                                                                                                    |  |

3. Review the document and click on the yellow button to electronically sign. This will automatically submit your document, e-mail you a signed copy and bring you back to the Partner Portal.

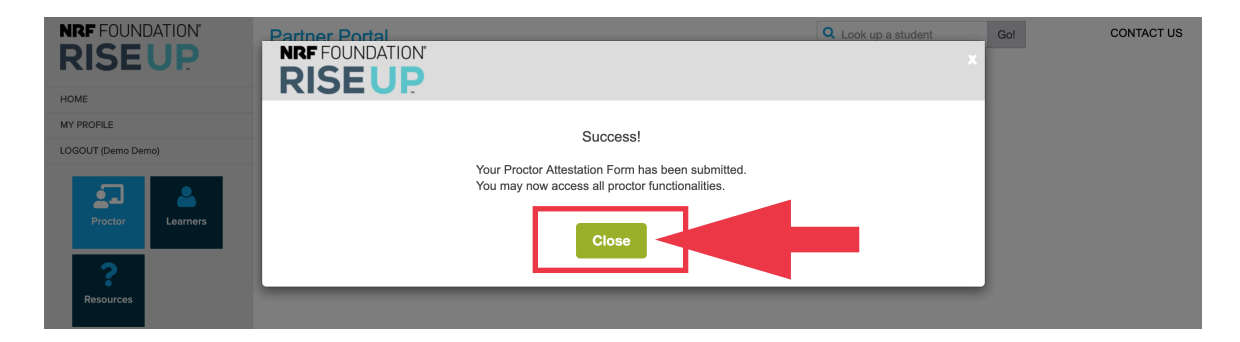

4. Click the "Close" button to dismiss the confirmation message.

| NRF FOUNDATION'                            | Proctor                                                                                                    |                                                                                                    |                                | Q Look up a student Go!                                                                                                    | CONTACT US |
|--------------------------------------------|----------------------------------------------------------------------------------------------------|----------------------------------------------------------------------------------------------------|--------------------------------|----------------------------------------------------------------------------------------------------|------------|
| HOME                                       | ACTIVE STUDENTS                                                                                                    |                                                                                                    |                                |                                                                                                    |            |
| MY PROFILE                                 |                                                                                                    |                                                                                                    |                                | Exam Bules                                                                                                    |            |
| LOGOUT (Demo Demo)<br>Proctor<br>Resources | Before releasing the exam passive unlesses wall<br>If a student does not follow any or exam rules<br>ID Check Name *<br>Cros Carrie<br>OMalley Jeff | Late all student IDs.<br>s please mark the violation and report<br>Search<br>StudentID<br>SE026204 | it at the end of your session. | List of Prohibited Items:<br>• Notes,Books or other materials.<br>• Cell phones and smart devices.<br>• Web searches or other tabs/windows<br>open on their computer.<br>Students must have a valid government<br>issued Id.<br>Students can not leave the room at any<br>point during their exam.<br>Students have 90 minutes to complete<br>their exam. The exam will be automatically<br>close once time is up. |            |
|                                            |                                                                                                    |                                                                                                    |                                | ADA Accommodations                                                                                                    |            |

5. The proctor page shows the learners that are eligible to take their exam under the **Active Students** section.

|          |              | Sear      | ch Q      |
|----------|--------------|-----------|-----------|
| ID Check | Name 🚔       | StudentID | Violation |
|          | Cros Carrie  | 56026381  | ju        |
| 0        | OMalley Jeff | 56026204  | ju        |
|          |              |           |           |

6. Click the check-mark next to the test-taker's name to track that you've verified their ID.

Note: The list may have more students listed that are not present.

|   | View 1 - 2 of 2 Report Violation                                                                                                    | exam. This could result in studnts having extended time for their 90-minute exam.                                                                                                    |
|---|----------------------------------------------------------------------------------------------------|----------------------------------------------------------------------------------------------------|
|   | TODAY'S PASSWORD  Once all IDs have been validated and prohibited material have been put away please distribute the password. Once you share the password all pam rules will be in errect.  WDTMBB2991 | Violation Protocol<br>If a student breaks any of the exam rules,<br>flag the violation under 'Active<br>Students'. The student does not need to<br>leave the room.After the exam use the<br>'Report Violations' button to have their<br>exam nullified. |
| * |                                                                                                    | © 2019 PF                                                                                                    |

7. The exam password is at the bottom of the proctor page. This is a universal password that is generated daily.

|          |              | Search    | ٩          |
|----------|--------------|-----------|------------|
| D Check  | Name 🚔       | StudentID | Violation  |
|          | Cros Carrie  | 56026381  |            |
| <b>O</b> | OMalley Jeff | 56026204  | <b>j</b> w |

8. If a student violates any of the exam rules during their session click the violation flag next to their name.

| NRF FOUNDATION'    | Proctor                                                                                                    |                                                |                               | Q Look up a student Go!                                                                                                    | CONTACT US |
|--------------------|----------------------------------------------------------------------------------------------------|------------------------------------------------|-------------------------------|----------------------------------------------------------------------------------------------------|------------|
| HOME               | ACTIVE STUDENTS                                                                                                    |                                                |                               |                                                                                                    |            |
| MY PROFILE         |                                                                                                    |                                                |                               | Exam Rules                                                                                                    |            |
| LOGOUT (Demo Demo) | Before releasing the exam password, please validate all s<br>If a student does not follow any of the exam rules please | udent IDs.<br>mark the violation and report it | t at the end of your session. | List of Prohibited Items: <ul> <li>Notes, Books or other materials.</li> <li>Cell phones and smart devices.</li> </ul>                                                             |            |
| Proctor Learners   |                                                                                                    | osacii                                         | ~                             | <ul> <li>Web searches or other tabs/windows<br/>open on their computer.</li> </ul>                                                                                                 |            |
|                    | ID Check Name 🗢                                                                                                    | StudentID                                      | Violation                     | Students must have a valid government                                                                                                    |            |
| ?                  | CrosS Carrie                                                                                                    | 56026380                                       |                               | issued Id.                                                                                                    |            |
|                    |                                                                                                    |                                                |                               | Students have 90 minutes to complete<br>their exam. The exam will be automatically<br>close once time is up.<br>ADA Accommodations<br>To accommodate a student's disability, a<br> |            |
|                    | Page 1 of 1                                                                                                    | t violation                                    | View 1 - 2 of 2               | evaluation at least a week prior to<br>exam.This could result in studnts having<br>extended time for their 90-minute exam.<br>Violation Protocol                                   |            |

9. After the exam session click "Report Violation" if any students have been flagged. This will generate a report to the support staff to invalidate the exam.